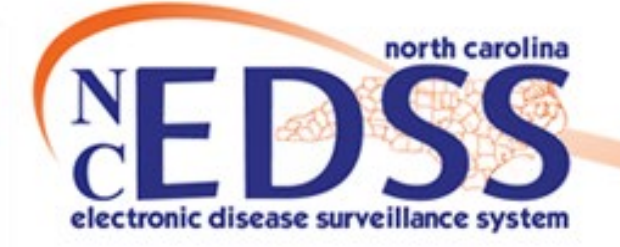

## Share Event vs. LHD to LHD Transfer

## October 2024

Trainings: ncedsstrainings@dhhs.nc.gov Helpdesk: NCEDSSHelpDesk@dhhs.nc.gov

1

- When to Share an Event
- How to Share an Event
- Unshare an Event

Agenda

#### LHD to LHD Transfer

- $_{\rm O}$  When to use LHD to LHD Transfer
- How to complete an LHD Transfer
- LHD to LHD Transfer Workflows

 Recap: Sharing an Event vs LHD to LHD Transfer

- When to Share an Event
- How to Share an Event
- Unshare an Event

#### When to Share an Event

- In certain circumstances, a Local Health Department (LHD) user may need access to an event that is not assigned to their County group in the Administrative package, in the Investigation Trail.
- Example reasons for sharing:
  - Persons/patients from more than one county are involved
  - Conducting a provider call in a county other than the person's county of residence
  - Linking a Contact Event

#### When to Share an Event

- Sharing an event with another LHD gives users in that county the ability to view, edit, and/or share the event based on the share permissions given.
- To request an event, you can:
  - Contact the LHD in which the event resides, or
  - You can contact the NC EDSS Help Desk via email (ncedsshelpdesk@dhhs.nc.gov) and request an event share using the Event ID number

#### How to Share an Event

| 🗎 Q 🔒 🐝 🗹               | · · · · · · · · · · · · · · · · · · · |
|-------------------------|---------------------------------------|
| Event Summary           |                                       |
| Basic Information       |                                       |
| Event ID:               | 170002710                             |
| Disease:                | Gonorrhea (300)                       |
| Name:                   | Grape Fanta                           |
| Birth Date:             | 04/21/1982                            |
| Age:                    | 42                                    |
| Gender:                 | Female                                |
| Home Phone:             | (111) 222-2333                        |
| Type:                   | Batch                                 |
| Investigation Status:   | Open                                  |
| Linked Events/Contacts: | 2 (View)                              |
| Attachments:            | 0 (Add)                               |

#### • To share an event with another LHD:

- 1. Open the event
- 2. Click on the 'Share Event' icon and the 'Share Event' screen will populate

\*You must have an event open to see this icon

#### Share Event - Grape Fanta - Gonorrhea (300)

| Currently Shared |        |        |         |      |             |           |      |            |                  |        |
|------------------|--------|--------|---------|------|-------------|-----------|------|------------|------------------|--------|
| Event            | Person | Status | Disease | Туре | Shared Date | Shared By | User | User Group | Allow Delegation | Action |
|                  |        |        |         |      |             |           |      |            |                  |        |
|                  |        |        |         |      |             |           |      |            |                  |        |
|                  |        |        |         |      |             |           |      |            |                  |        |
|                  |        |        |         |      |             |           |      |            |                  |        |
|                  |        |        |         |      |             |           |      |            |                  |        |

| Event ID:   | 170002710                                                                                                    |   |
|-------------|----------------------------------------------------------------------------------------------------|---|
| Person:     | Grape Fanta                                                                                                    |   |
| Disease:    | Gonorrhea (300)                                                                                                    |   |
| Type:       | View Only Limited View Only Limited View Only View Only Limited View Only Limited Vi |   |
| User:       |                                                                                                    | ~ |
| User Group: |                                                                                                    | ~ |
|             | ition:                                                                                                    |   |

- The Currently Shared section is where current and past shares are displayed
- The Add Event Share section is where you add info to submit share request in NC EDSS
- Type: is defaulted to "View Only Limited".

| Add Event Share     |                      |  |  |  |  |
|---------------------|----------------------|--|--|--|--|
| Event ID:           | 170001764            |  |  |  |  |
| Person:             | Jon Snow             |  |  |  |  |
| Disease:            | Salmonellosis (38)   |  |  |  |  |
| Туре:               | View & Update Full 🗸 |  |  |  |  |
| User:               | ×                    |  |  |  |  |
| User Group:         | Durham CD            |  |  |  |  |
| Allow Delegation:   |                      |  |  |  |  |
| Save Dashboard Help |                      |  |  |  |  |

- Type: always select "View and Update Full"
- Select User Group: always assign the LHD user Group instead of a single User
- Check the "Allow Delegation" box so the event can be shared by the user group the event was shared with
- Click the Save button

| Share Eve                | hare Event - Jon Snow - Salmonellosis (38) |              |                    |                    |             |                            |      |            |                  |         |
|--------------------------|--------------------------------------------|--------------|--------------------|--------------------|-------------|----------------------------|------|------------|------------------|---------|
| Currently Sh             | ared                                       |              |                    |                    |             |                            |      |            |                  |         |
| Event                    | Person                                     | Status       | Disease            | Туре               | Shared Date | Shared By                  | User | User Group | Allow Delegation | Action  |
| 170001764                | Jon Snow                                   | Open         | Salmonellosis (38) | View & Update Full | 11/10/2022  | Alicia Shedd [asheddcovid] |      | Durham CD  | Yes              | Unshare |
|                          |                                            |              |                    |                    |             |                            |      |            |                  |         |
| Add Event S<br>Event ID: | hare<br>1700017                            | 764          |                    |                    |             |                            |      |            |                  |         |
| Person:                  | Jon Sno                                    | w            |                    |                    |             |                            |      |            |                  |         |
| Disease:                 | Salmone                                    | ellosis (38) |                    |                    |             |                            |      |            |                  |         |
| Type:                    | View O                                     | nly Limited  |                    |                    |             |                            |      |            |                  |         |
| User:                    |                                            |              |                    | ~                  |             |                            |      |            |                  |         |
| User Group:              |                                            |              |                    | ~                  |             |                            |      |            |                  |         |
| Allow Delega             | tion:                                      |              |                    |                    |             |                            |      |            |                  |         |
| Save                     | Dashboard                                  | Help         |                    |                    |             |                            |      |            |                  |         |

- In the 'Currently Shared' table, you should now see the event that is shared and who that event is shared with
- Select Dashboard to return to the Event Summary dashboard

| Basic Information                                                                        |                                                           | Notes                                                                            | e 🔒 |
|------------------------------------------------------------------------------------------|-----------------------------------------------------------|----------------------------------------------------------------------------------|-----|
| Event ID:<br>Disease:<br>Name:<br>Birth Date:                                            | 170001764<br>Salmonellosis (38)<br>Jon Snow<br>08/05/1980 | ♦ Add/Edit Notes — Mozilla Firefox — □<br>♦ Add/Edit Notes — Mozilla Firefox — □ | ×   |
| Age:<br>Gender:<br>Type:                                                                 | 44<br>Male<br>Interactive                                 | Add/Edit Notes                                                                   |     |
| Investigation Status:<br>Linked Events/Contacts:<br>Attachments:                         | Open<br>0 (View)<br>0 (Add)                               | Text: Shared event with Durham County/Linked Outbreaks                           |     |
| Notifications<br>Disease Classification<br>Classification: Confirmed<br>Norkflow Status  | 1                                                         |                                                                                  |     |
| Event is in workflows [View List] General Notifications County of residence: Wake County |                                                           | 2452 characters left<br>Category: Generic v                                      |     |

- Add/Edit Notes window
  - Example: Shared event with Durham County/Linked Outbreaks
- Click on the Save button

#### **Unshare an Event**

| <b>Currently Sh</b> | nared       |        | IV.             |                    | <i>.</i>    | 5.                         |      |              | 70-              |         |
|---------------------|-------------|--------|-----------------|--------------------|-------------|----------------------------|------|--------------|------------------|---------|
| Event               | Person      | Status | Disease         | Туре               | Shared Date | Shared By                  | User | User Group   | Allow Delegation | Action  |
| 170002710           | Grape Fanta | Open   | Gonorrhea (300) | View & Update Full | 10/02/2024  | Wake Student22 [WakeLHC22] | _    | Johnston STD | Yes              | Unshare |
|                     |             |        |                 |                    |             |                            |      |              |                  |         |
|                     |             |        |                 |                    |             |                            |      |              |                  |         |
|                     |             |        |                 |                    |             |                            |      |              |                  |         |

If an event no longer needs to be shared with a specific user group, click on the Unshare hyperlink in the Currently Shared section of the Share Event screen.

#### **Unshare an Event**

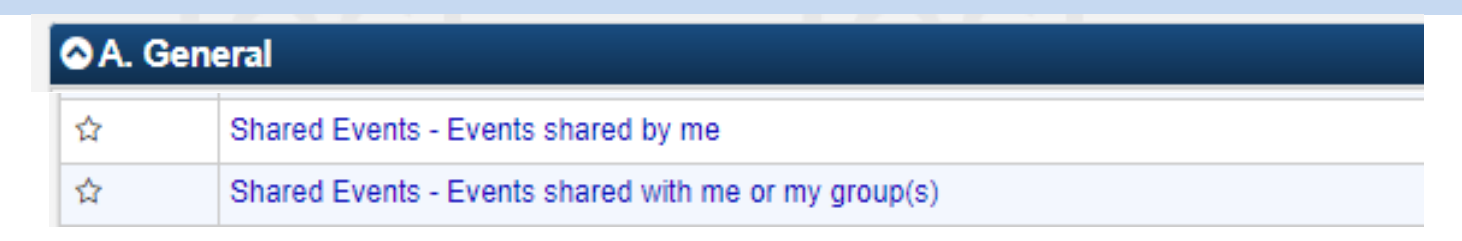

Monitor events shared by you or shared with you/ your group via the Shared Events workflows and unshare when no longer needed.

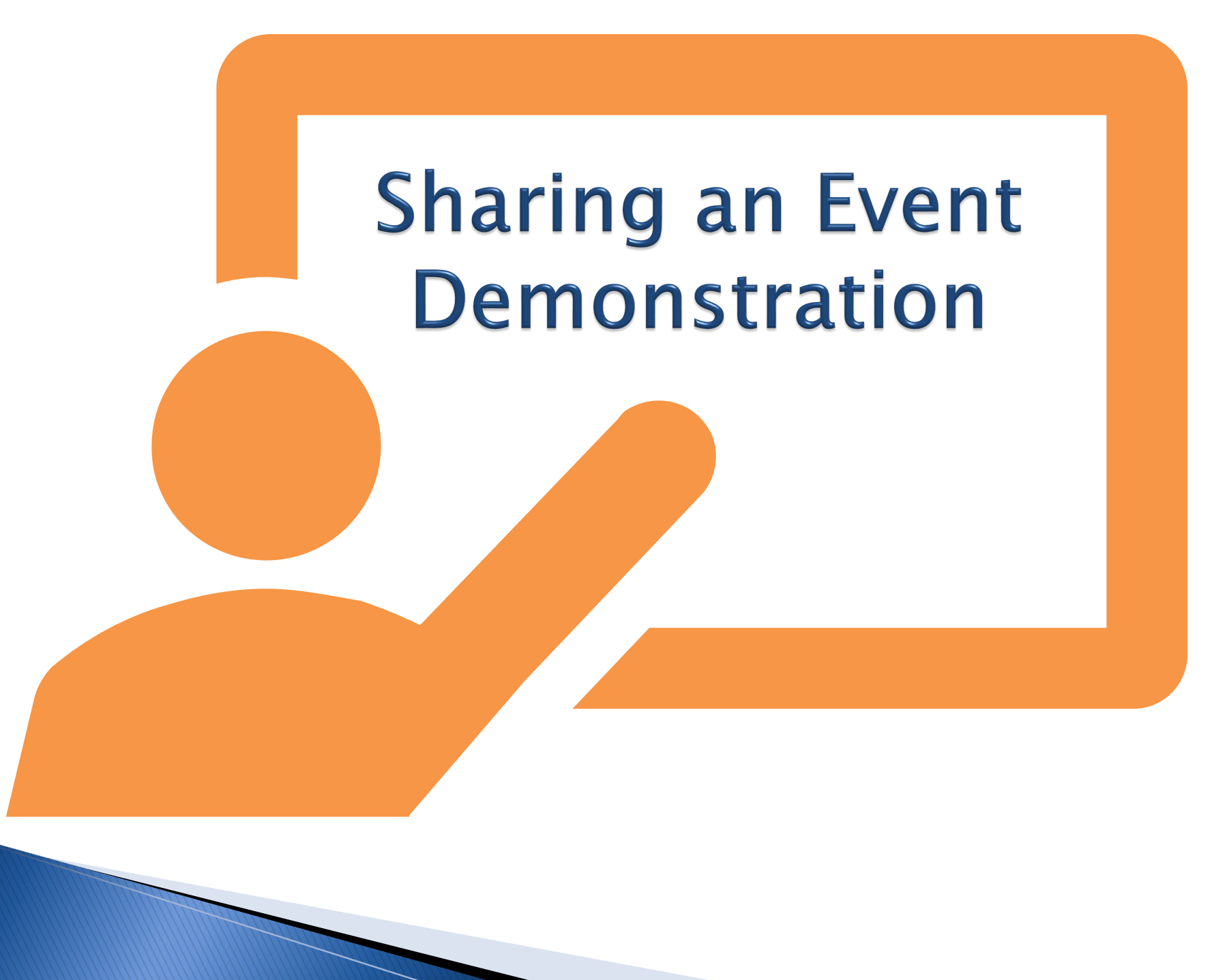

# LHD to LHD Transfer

- When to use LHD to LHD Transfer
- How to complete an LHD Transfer
- LHD to LHD Transfer Workflows

#### When to use LHD to LHD Transfer

- An LHD to LHD transfer is completed when an LHD determines that the person/patient resides in a different county. The transfer changes the 'ownership' of an event
- An LHD to LHD transfer requires two actions to transfer ownership:
  - $_{\odot}$  Update the NC County of Residence for the Event
  - Add a new block in the Investigation Trail

#### How to complete an LHD Transfer

#### NC County of Residence for the Event

If a different county is investigating this event, the county of residence must share this event. If patient is not a NC resident, enter the NC investigating county here.

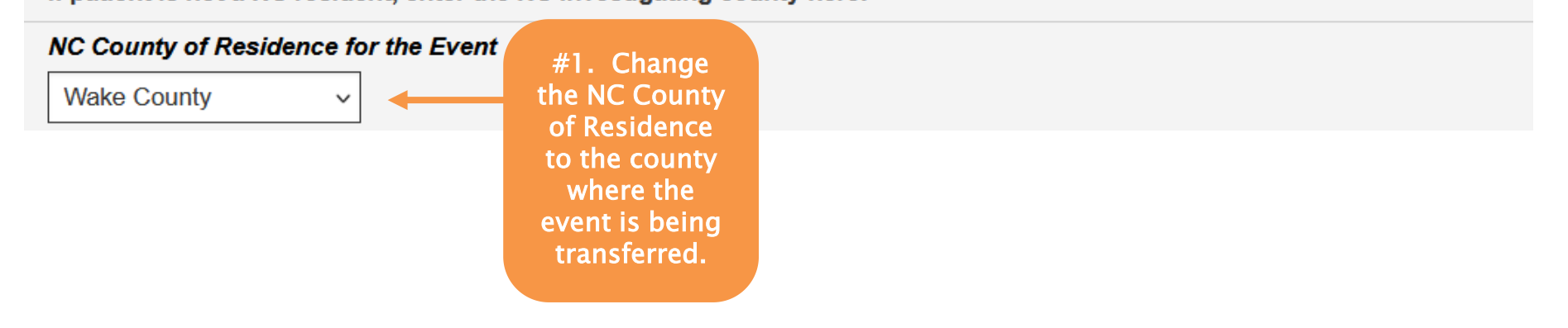

• Action 1: Update the NC County of Residence for the event to the new county

#### How to complete an LHD Transfer

Investigation Trail: Add a new entry for each group to which the event transfers during the investigation

| Add New                                                                                   |   |
|-------------------------------------------------------------------------------------------|---|
| Date Assigned/Reassigned                                                                  |   |
| 05/17/2024                                                                                |   |
| Add New                                                                                   |   |
| Group: (You cannot change your group selection unless you clear this entry by erasing the |   |
| Date Assigned)                                                                            |   |
| Q III                                                                                     |   |
| * Select the reason for the assignment/reassignment *                                     |   |
| LHD(Region) to LHD 🗸                                                                      |   |
| Authorized Reporter Phone number                                                          |   |
|                                                                                           |   |
| Classification status                                                                     |   |
| Unspecified V                                                                             |   |
| Notes                                                                                     |   |
|                                                                                           | ] |
|                                                                                           |   |
|                                                                                           |   |
|                                                                                           |   |
|                                                                                           |   |
|                                                                                           |   |
|                                                                                           |   |
|                                                                                           |   |
| Is this investigation eligible for early closure?                                         |   |

Date Assigned/Reassigned

- Action 2: Add a new block in the Investigation Trail to assign the event to the new county group
- Click the Add New button in the current Investigation Trail block
- Enter the date in order to open the rest of the fields in the block
- Reason for Assignment: select LHD to LHD Reassign;
- Classification status: keep same as the previous block and save.

#### How to complete an LHD Transfer

| Investigation Trail                                                                                                    | Add a new entry for each group to which the event transfers during                                       | the investigation        |
|----------------------------------------------------------------------------------------------------|----------------------------------------------------------------------------------------------------|--------------------------|
| Date Assigned-Reassigned                                                                                                    |                                                                                                    |                          |
| 09/26/2024                                                                                                    |                                                                                                    |                          |
| Group: (You cannot change your gro                                                                                                    | oup selection unless you clear this entry by erasing the Date Assigned)                                  | Local patient identifier |
| Wake CD Q                                                                                                    |                                                                                                    |                          |
| * Select the reason for the assignment                                                                                                    | nt/reassignment *                                                                                        |                          |
| Original/Initial Assignment 💉                                                                                                    |                                                                                                    |                          |
| Authorized Reporter                                                                                                    | Phone number                                                                                             |                          |
| Asta Feng                                                                                                    | (555) 555-5555                                                                                           |                          |
| Classification status                                                                                                    |                                                                                                    |                          |
| Confirmed 🗸                                                                                                    |                                                                                                    |                          |
| Notes                                                                                                    | lesi les                                                                                                 | E E                      |
| Pt resides in Durham Co                                                                                                    |                                                                                                    |                          |
|                                                                                                    |                                                                                                    |                          |
|                                                                                                    | Include notes suppo                                                                                      | orting reason            |
|                                                                                                    | for transfer to help                                                                                     | new I HD.                |
|                                                                                                    |                                                                                                    |                          |
|                                                                                                    |                                                                                                    |                          |
| Date Assigned-Reassigned                                                                                                    | 1851 185                                                                                                 | T le                     |
| Date Assigned-Reassigned                                                                                                    | lest les                                                                                                 | t le                     |
| Date Assigned-Reassigned  10/03/2024  Add New                                                                                                    | lest les                                                                                                 | t le                     |
| Date Assigned-Reassigned     10/03/2024     Add New     Group: (You cannot change your group)                                                                                                    | Pup selection unless you clear this entry by erasing the Date Assigned)                                  | Local patient identifier |
| Date Assigned-Reassigned     10/03/2024     10/03/2024     Add New      Group: (You cannot change your group)     Durham CD     Q     1                                                                                                    | bup selection unless you clear this entry by erasing the Date Assigned)                                  | Local patient identifier |
| Date Assigned-Reassigned     10/03/2024     10/03/2024     10/03/2024     10/03/2024     10/03/2024     10/03/2024     10/03/2024     10/03/2024     10/03/2024     10/03/2024     10/03/2024     10/03/2024     10/03/2024     10/03/2024     10/03/2024     10/03/2024     10/03/2024     10/03/2024     10/03/2024     10/03/2024     10/03/2024     10/03/2024     10/03/2024     10/03/2024     10/03/2024     10/03/2024     10/03/2024     10/03/2024     10/03/2024     10/03/2024     10/03/2024     10/03/2024     10/03/2024     10/03/2024     10/03/202     10/03/202     10/03/202     10/03/202     10/03/202     10/03/202     10/03/202     10/03/202     10/03/202     10/03/202     10/03/202     10/03/202     10/03/202     10/03/202 | Pup selection unless you clear this entry by erasing the Date Assigned)                                  | Local patient identifier |
| Date Assigned-Reassigned     10/03/2024     Add New      Group: (You cannot change your gro     Durham CD Q      C     Durham CD Q     C     LHD to LHD transfer                                                                                                    | oup selection unless you clear this entry by erasing the Date Assigned)                                  | Local patient identifier |
| Date Assigned-Reassigned     10/03/2024     10/03/2024     Add New      Group: (You cannot change your gro     Durham CD     Q     a     * Select the reason for the assignmen     LHD to LHD transfer     ✓      Authorized Reporter                                                                                                    | Phone number                                                                                             | Local patient identifier |
| Date Assigned-Reassigned     10/03/2024     10/03/2024     Add New      Group: (You cannot change your gro     Durham CD     Q     1      Select the reason for the assignment     LHD to LHD transfer     Authorized Reporter                                                                                                    | Phone number                                                                                             | Local patient identifier |
| Date Assigned-Reassigned   10/03/2024   Add New    Group: (You cannot change your group)   Ourham CD   Q   Durham CD   Q    * Select the reason for the assignment   LHD to LHD transfer   Authorized Reporter   Classification status                                                                                                    | Phone number                                                                                             | Local patient identifier |
| Date Assigned-Reassigned   10/03/2024   Add New     Group: (You cannot change your group)   Durham CD   Q   Durham CD   Q   Classification status   Confirmed                                                                                                    | Phone number                                                                                             | Local patient identifier |
| Date Assigned-Reassigned   10/03/2024   Add New     Group: (You cannot change your group)   Uurham CD   Q   Durham CD   Q   * Select the reason for the assignment   LHD to LHD transfer   Authorized Reporter   Classification status   Confirmed   Notes                                                                                                    | Phone number                                                                                             |                          |
| Date Assigned-Reassigned   10/03/2024   Add New    Group: (You cannot change your group)   Ourham CD   Ourham CD   Classification status   Classification status   Confirmed   Notes                                                                                                    | Pup selection unless you clear this entry by erasing the Date Assigned)  nt/reassignment *  Phone number |                          |
| Date Assigned-Reassigned   10/03/2024   Add New    Group: (You cannot change your group)   Ourham CD   Ourham CD   Q   Durham CD   Q    * Select the reason for the assignment   LHD to LHD transfer   Authorized Reporter   Classification status   Confirmed   Notes                                                                                                    | Phone number                                                                                             |                          |

- You have now transferred the event to a new county
- Make sure you have completed the Authorized Reporter/Phone Number field in the block with your group
- Add notes to document the reason for transfer

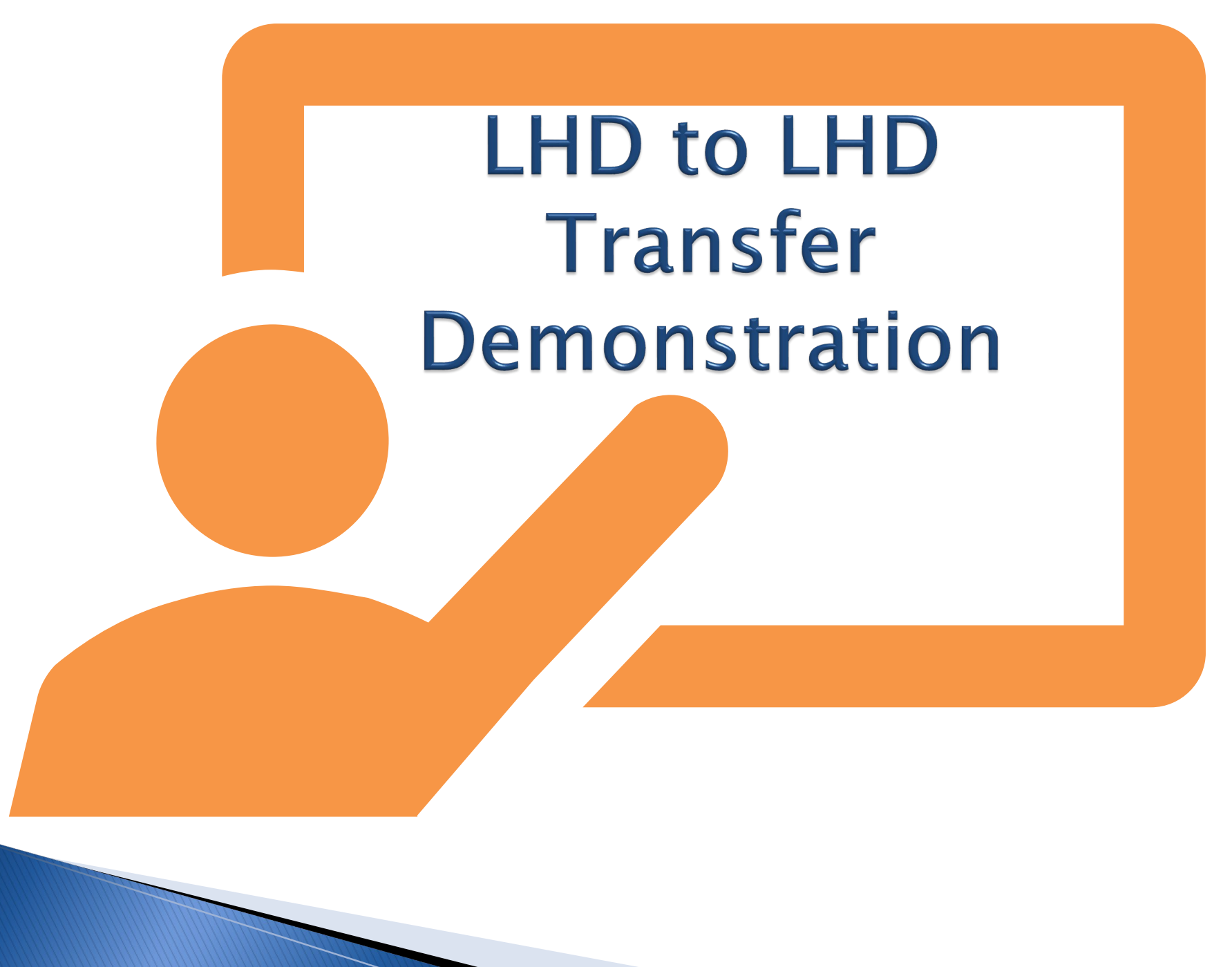

## LHD to LHD Transfer Workflows

C.2 CD Review and Approval Workflows CD Events Submitted for Review and Approval (Bacterial Diseases): 1. Original Assignment CD Events Submitted for Review and Approval (Bacterial Diseases): 2. LHD to LHD Transfer CD Events Submitted for Review and Approval (Bacterial Diseases): 3. Reassign to LHD from State CD Events Submitted for Review and Approval (Foodborne and Diarrheal Disease): 1. Original Assignment CD Events Submitted for Review and Approval (Foodborne and Diarrheal Disease): 2. LHD to LHD Transfer CD Events Submitted for Review and Approval (Foodborne and Diarrheal Disease): 2. LHD to LHD Transfer CD Events Submitted for Review and Approval (Foodborne and Diarrheal Disease): 3. Reassign to LHD from State CD Events Submitted for Review and Approval (HEPC): 1. Original Assignment CD Events Submitted for Review and Approval (HEPC): 2. LHD to LHD Transfer

- From the workflows screen, navigate to the C.2 CD Review and Approval Workflows. Each disease category has a workflow for CD Events Submitted for Review and Approval: 2. LHD to LHD Transfer
- Other categories that include LHD to LHD transfer workflows are:
   E. HEP B Surveillance Workflows
   G. STD Specific Workflows
   K. VPD Specific Workflows

#### LHD to LHD Transfer Workflows

| STD Events Submitted For                               | Review And Approval: 2 | LHD To LHD | Transfer (Last Upda | ate: 10/02/2024 01:26 | FM)         |
|--------------------------------------------------------|------------------------|------------|---------------------|-----------------------|-------------|
| Event 11                                               | Name 11                | Status 1   | Create Date         | Disease 11            | Last Update |
| 170000753<br>Question Packages<br>• 01. Administrative | Pink Green             | Open       | 12/02/2010          | Gonorrhea (300)       | 10/02/2024  |
| 170000752<br>Question Packages<br>• 01. Administrative | Orange Yellow          | Open       | 12/02/2010          | Gonorrhea (300)       | 10/02/2024  |
| 170000751<br>Question Packages<br>• 01. Administrative | Blue Purple            | Open       | 12/02/2010          | Gonorrhea (300)       | 10/02/2024  |
| 170000750<br>Question Packages<br>• 01. Administrative | Purple Pink            | Open       | 12/02/2010          | Gonorrhea (300)       | 10/02/2024  |

Click on the Administrative hyperlink, to go directly to the event Investigation Trail.

|   | If patient is not a NC resident, enter the NC investigating coun                                            | ty here.                                                                             | -                           |               |  |  |  |  |
|---|----------------------------------------------------------------------------------------------------|--------------------------------------------------------------------------------------|-----------------------------|---------------|--|--|--|--|
|   | NC County of Residence for the Event Wake County                                                            | v                                                                                    |                             |               |  |  |  |  |
|   | Investigation Trail                                                                                         | Add a new entry for each group to which the event transfers during the investigation |                             |               |  |  |  |  |
|   | Date Assigned/Reassigned 🖂                                                                                  | 12/02/2010                                                                           |                             |               |  |  |  |  |
|   | Group: (You cannot change your group selection unless you<br>clear this entry by erasing the Date Assigned) | Pitt STD                                                                             | Local patient<br>identifier |               |  |  |  |  |
|   | * Select the reason for the assignment/reassignment                                                         | Original/Initial Assignment                                                          |                             |               |  |  |  |  |
|   | Authorized Reporter                                                                                         | Betty Boop                                                                           | Phone number                | (252) 888-888 |  |  |  |  |
|   | Classification status                                                                                       | Confirmed V                                                                          |                             |               |  |  |  |  |
|   | notes                                                                                                    | Patient is a NCSU student and resides most of the year in Wake County.               |                             |               |  |  |  |  |
|   | Date Assigned/Reassigned 🖃                                                                                  | 12/05/2010 Add New                                                                   |                             |               |  |  |  |  |
|   | Group: (You cannot change your group selection unless you<br>clear this entry by erasing the Date Assigned) | Wake STD                                                                             | Local patient<br>identifier |               |  |  |  |  |
|   | * Select the reason for the assignment/reassignment                                                         | LHD(Region) to LHD(Region) transfer ✓                                                |                             |               |  |  |  |  |
|   | Authorized Reporter                                                                                         |                                                                                      | Phone number                |               |  |  |  |  |
|   | Classification status                                                                                       | Confirmed 🗸                                                                          |                             |               |  |  |  |  |
| H | Notes                                                                                                    |                                                                                      |                             |               |  |  |  |  |

#### LHD to LHD Transfer Workflows

| G. STD Specific Workflows                                                   |        |  |
|-----------------------------------------------------------------------------|--------|--|
| Bacterial STDS Where Treatment is Incomplete                                | 36 (0) |  |
| STD Events Submitted for Review and Approval: 1. Original Assignment        | 46 (0) |  |
| STD Events Submitted for Review and Approval: 2. LHD to LHD Transfer        | 24 (0) |  |
| STD Events Submitted for Review and Approval: 3. Reassign to LHD from State | 2 (0)  |  |

Events remain in the 'Events Submitted for Review and Approval: 2.LHD to LHD Transfer' Workflow until they are ready to be assigned to the State or another LHD group if the person's residence of diagnosis is determined to be another county.

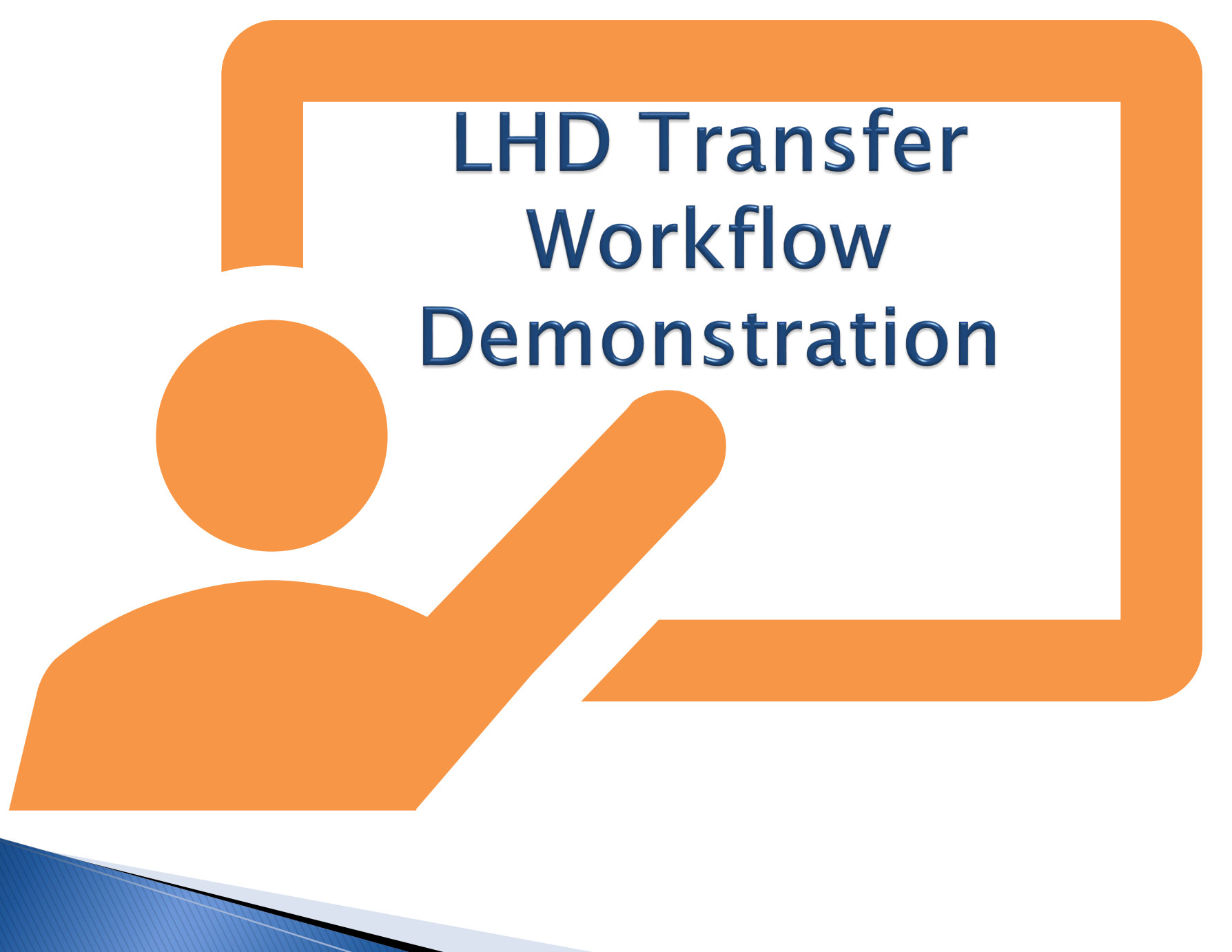

Recap: Sharing an Event vs LHD to LHD Transfer

- Sharing an Event:
  - Allows another county/user that does not have access to the current jurisdiction to view/edit/update the event.
  - The responsibility of completing the investigation and reporting to the State remains with the county of residence.
  - The event remains in the original county's workflows until assigned to the State or another LHD via LHD– to–LHD transfer.

#### Recap: Sharing an Event vs LHD to LHD Transfer

- LHD to LHD transfer:
  - Reassigns the responsibility of investigation and reporting to the State to the new county.
  - Once the event is assigned via "LHD to LHD transfer", it will no longer show up in the original assignee's workflows.
  - The original county will no longer have access to view the event unless it is shared with them.

#### Thank you for joining today!

Trainings: ncedsstrainings@dhhs.nc.gov Helpdesk: NCEDSSHelpDesk@dhhs.nc.gov